## How to Create Meter Reading

Here are the steps on adding meter reading record:

1. Make sure that Meter Account for selected customer location is created. To create Meter Account, refer to How to Create Meter Account. Sample Meter Account to use:

| w Save Delete U    | Jndo Close      |               |                   |                                      |                   |                    |                       |
|--------------------|-----------------|---------------|-------------------|--------------------------------------|-------------------|--------------------|-----------------------|
| etails Comments    | Attachments (0) | Audit Log (2) |                   |                                      |                   |                    |                       |
| ustomer * Apple Sp | oice Sales      |               |                   | ✓ Price                              | Gross             |                    |                       |
| ocation · Chicago  | Terminal        |               |                   | ✓ Consignment Grou                   | P Test Group A    |                    |                       |
| erms Due on F      | Receipt         |               |                   | <ul> <li>Company Location</li> </ul> | 0001 - Fort Way   | ne                 |                       |
| + Insert X Remov   | ve 🗄 View 🛛     | Filter (F3)   |                   |                                      |                   |                    | (                     |
| Key/Meter No.      | Item            | Worksheet Seq | Meter Customer Id | Meter #/Fueling Point                | Meter Product No. | Last Meter Reading | Last Total Sales Doll |
| 01                 | MB-Item 001     | WS-01         | MC-01             | M#-01                                | MP#-01            | 0.000              | 0                     |
| 02                 | MB-Item 002     | WS-02         | MC-02             | M#-02                                | MP#-02            | 0.000              | 0                     |
|                    |                 |               |                   |                                      |                   | 0.000              | 0                     |
|                    |                 |               |                   |                                      |                   |                    |                       |
|                    |                 |               |                   |                                      |                   |                    |                       |
|                    |                 |               |                   |                                      |                   |                    |                       |
|                    |                 |               |                   |                                      |                   |                    |                       |
|                    |                 |               |                   |                                      |                   |                    |                       |
|                    |                 |               |                   |                                      |                   |                    |                       |

2. Go to Meter Billing > Meter Readings and click New button.

| ter Readings - |                  |                 |           | _            |                 |          |               |              |                 |              |                  |
|----------------|------------------|-----------------|-----------|--------------|-----------------|----------|---------------|--------------|-----------------|--------------|------------------|
| ew Save Dele   | te Undo Post     | Close           |           |              |                 |          |               |              |                 |              |                  |
| Details Comme  | nts Attachments  | (0) Audit Log ( | 0)        |              |                 |          |               |              |                 |              |                  |
| ransaction No  | Created on Save  |                 |           |              |                 |          | Company Loca  | tion         |                 |              |                  |
| ustomer        | •                |                 |           |              |                 | ~        | Transaction D | ate 🔺        |                 |              |                  |
| ocation        |                  |                 |           |              |                 |          | Invoice Comm  | ent          |                 |              |                  |
| View Item      | A View Invoice B | B View Filter   | (F3)      |              |                 |          |               |              |                 |              |                  |
| Кеу            | Item             | Gross Price     | Net Price | Last Reading | Current Reading | Qty Sold | Last Dollars  | Dollars Owed | Current Dollars | Dollars Sold | Dollars Differen |
|                |                  |                 |           |              |                 |          |               |              |                 |              |                  |
|                |                  |                 |           |              |                 |          |               |              |                 |              |                  |
|                |                  |                 |           |              |                 |          |               |              |                 |              |                  |
| 1              |                  |                 |           |              |                 | 0.00     | )             |              |                 | 0.00         |                  |

3. Select Customer from Customer combo box. Location and Company Location will get populated based on the selected Customer Meter Account.

| Details Comm   | ents Attachmen   | nts (0) Audit Lo | g (0)     |              |                 |          |               |                |                 |              |                  |
|----------------|------------------|------------------|-----------|--------------|-----------------|----------|---------------|----------------|-----------------|--------------|------------------|
| Transaction No | Created on Sa    | ve               |           |              |                 |          | Company Loca  | stion 0001 - F | Fort Wayne      |              |                  |
| Customer       | * Apple Spice Sa | les              |           |              |                 | ~        | Transaction D | ate 🔺          |                 |              |                  |
| Location       | Chicago Termi    | nal              |           |              |                 |          | Invoice Comm  | ient           |                 |              |                  |
| Q, View Item   | Q. View Invoice  | 88 View Filt     | er (F3)   |              |                 |          |               |                |                 |              | n v              |
| Кеу            | Item             | Gross Price      | Net Price | Last Reading | Current Reading | Qty Sold | Last Dollars  | Dollars Owed   | Current Dollars | Dollars Sold | Dollars Differen |
| 01             | MB-Item 001      | 1.0              | 0 1.00    | 0.00         | 0.00            | 0.00     | 0.00          | 0.00           | 0.00            | 0.00         | 0                |
| 02             | MB-Item 002      | 1.2              | 5 1.25    | 0.00         | 0.00            | 0.00     | 0.00          | 0.00           | 0.00            | 0.00         | 0                |
| 1              |                  |                  |           |              |                 |          |               |                |                 |              |                  |
|                |                  |                  |           |              |                 | 0.00     |               |                |                 | 0.00         |                  |
|                |                  |                  |           |              |                 |          |               |                |                 |              |                  |

- 4. Enter Transaction Date or select from date picker.
- 5. Enter Invoice Comment which will reflect on the Invoice transaction once meter reading is posted.

6. Enter Current Reading. Qty Sold and Dollars Owed will be automatically filled in with the computed value. Refer to Meter Reading | Field Description | Grid Details to know how the field is being computed.

| eter Readings - |                 |                  |           |              |                 |          |               |              |                 |              |                    |
|-----------------|-----------------|------------------|-----------|--------------|-----------------|----------|---------------|--------------|-----------------|--------------|--------------------|
| lew Save Delet  |                 |                  |           |              |                 |          |               |              |                 |              |                    |
| Details Commer  | nts Attachment  | ts (0) Audit Log | (0)       |              |                 |          |               |              |                 |              |                    |
| Transaction No  | Created on Sav  | e                |           |              |                 |          | Company Loc   | ation 0001 - | Fort Wayne      |              |                    |
| Customer 🔹      | Apple Spice Sal | es               |           |              |                 | ~        | Transaction D | ate + 6/14/2 | 017             |              |                    |
| ocation         | Chicago Termin  | hal              |           |              |                 |          | Invoice Comm  | ient IC-01   |                 |              |                    |
| Q, View Item C  | View Invoice    | BB View Filt     | er (F3)   |              |                 |          |               |              |                 |              | К.Я<br>И У         |
| Кеу             | Item            | Gross Price      | Net Price | Last Reading | Current Reading | Qty Sold | Last Dollars  | Dollars Owed | Current Dollars | Dollars Sold | Dollars Difference |
| 01              | MB-Item 001     | 1.00             | 1.00      | 0.00         | 10.00           | 10.00    | 0.00          | 10.00        | 0.00            | 0.00         | 10.00              |
| 02              | MB-Item 002     | 1.25             | 1.25      | 0.00         | 10.00           | 10.00    | 0.00          | 12.50        | 0               | 0.00         | 12.50              |
| 4               |                 |                  |           |              |                 |          |               |              |                 |              |                    |
|                 |                 |                  |           |              |                 | 20.00    |               |              |                 | 0.00         |                    |
| 00              | Edited          |                  |           |              |                 |          |               |              | 14 4            | Page         | 1 of 1 ▶           |

7. Enter Current Dollars. Dollars Sold and Dollars Difference will be automatically filled in with the computed value. Refer to Meter Reading | Field Description | Grid Details to know how the field is being computed.

| Details Commi  | ents Attachments                     | s (0) Audit Log | (0)       |              |                 |          |                |              |                 |              |                  |
|----------------|--------------------------------------|-----------------|-----------|--------------|-----------------|----------|----------------|--------------|-----------------|--------------|------------------|
| Transaction No | Created on Save                      | 2               |           |              |                 |          | Company Loca   | tion 0001 -  | Fort Wayne      |              |                  |
| Customer       | <ul> <li>Apple Spice Sale</li> </ul> | :5              |           |              |                 | ~        | Transaction Da | ate * 6/14/2 | 017             |              |                  |
| ocation        | Chicago Termin                       | al              |           |              |                 |          | Invoice Comm   | ent IC-01    |                 |              |                  |
| Q, View Item   | Q, View Invoice                      | B View Filte    | er (F3)   |              |                 |          |                |              |                 |              |                  |
| Кеу            | Item                                 | Gross Price     | Net Price | Last Reading | Current Reading | Qty Sold | Last Dollars   | Dollars Owed | Current Dollars | Dollars Sold | Dollars Differen |
| 01             | MB-Item 001                          | 1.00            | 1.00      | 0.00         | 10.00           | 10.00    | 0.00           | 10.00        | 10.00           | 10.00        |                  |
|                |                                      |                 |           |              |                 |          |                |              |                 |              |                  |
| ✓ 02           | MB-Item 002                          | 1.25            | 1.25      | 0.00         | 10.00           | 10.00    | 0.00           | 12.50        | 12.50           | 12.50        |                  |
| • 02           | MB-Item 002                          | 1.25            | 1.25      | 0.00         | 10.00           | 10.00    | 0.00           | 12.50        | 12.50           | 12.50        |                  |

8. Click Save button.